# **MIGRATION GUIDE**

# **CISCO HYPERFLEX**

How to migrate from Cisco HyperFlex to StorMagic SvSAN

# **EXECUTIVE SUMMARY**

The purpose of this document is to provide basic guidance for resellers and partners who are migrating customers from the Cisco HyperFlex hyperconverged solution, due to end-of-life.

# TARGET AUDIENCE

**Resellers and Partners** – Sales and Technical

# STORMAGIC SvSAN

SvSAN presents storage over block iSCSI that can be shared to the same hosts for hyperconverged or to any other iSCSI initiator hosts on the network. This enables a non-disruptive migration path with the VM migration tools included in all hypervisors.

The storage presented through SvSAN as block may not provide the same usable space as via HyperFlex due to deduplication/compression.

SvSAN provides synchronously mirrored storage across two nodes. The storage assigned to SvSAN can be hardware RAID protected, or individual disks passed up through an HBA and protected via software RAID 0, 1 or 10, provided by the VSA.

SvSAN can be run in 2-node, 3-node or 4-node infrastructures with compute nodes free to access the storage.

For more information on 2 versus 3 node, visit: https://support.stormagic.com/hc/en-gb/ articles/5809883891613-SvSAN-2x-node-vs-3xnode

# MIGRATING TO A NEW HARDWARE/ SOFTWARE PLATFORM

Deploy the new solution of your hardware and hypervisor of choice with SvSAN and migrate the VMs to the new hardware using VMware vCenter or Hyper-V manager. This can be accomplished via compute and storage move operations or by sharing the storage to the existing hypervisor hosts.

- Visit stormagic.com/manual and search for "VMware" or "Hyper-V".
- Add the hosts to the target ACL.
- Add the storage to the hosts:
- https://stormagic.com/doc/svsan/6-3-P2/en/ Content/datastore-create-hv.htm

Once the virtual machine workloads are migrated, the old systems may be powered off and retired.

# IN PLACE MIGRATION

SvSAN can present non-mirrored storage that can be converted to mirrored, to enable storage high availability. This enables an inplace migration in the steps in the following pages.

# FURTHER HELP

If you require additional assistance in migrating from Cisco Hyperflex to StorMagic SvSAN, please contact presales@

# stormagic.com

and the team will be happy to assist.

## **StorMagic**

The Quadrant 2430/2440 Aztec West Almondsbury Bristol BS32 4AQ United Kingdom

+44 (0) 117 952 7396 sales@stormagic.com

www.stormagic.com

#### Clearing an existing host of VM compute (see figures 1 to 2)

vMotion/Live migrate VMs to the other/another host in the cluster.

| 5 Virtual Machines -        | Select a migration type                                                                                                   | ×   |
|-----------------------------|----------------------------------------------------------------------------------------------------|-----|
| Migrate                     | Change the virtual machines' compute resource, storage, or both.                                                          |     |
| 1 Select a migration type   | • Change compute resource only                                                                                            |     |
|                             | Migrate the virtual machines to another host or cluster.                                                                  |     |
| 2 Select a compute resource | ○ Change storage only                                                                                                    |     |
|                             | Migrate the virtual machines' storage to a compatible datastore or datastore cluster.                                     |     |
| 3 Select networks           | ○ Change both compute resource and storage                                                                                |     |
|                             | Migrate the virtual machines to a specific host or cluster and their storage to a specific datastore or datastore cluster | ₽r. |
| 4 Ready to complete         | ○ Cross vCenter Server export                                                                                             |     |
|                             | Migrate the virtual machines to a vCenter Server not linked to the current SSO domain.                                    |     |

#### Figure 1 - vMotion guests to one host to clear the other.

| 5 Virtual Machines -<br>Migrate | Select a compute<br>Select a cluster, host, vApp | e resource<br>o or resource pool to run the virtua | al machines. |                | ×   |
|---------------------------------|--------------------------------------------------|----------------------------------------------------|--------------|----------------|-----|
| 1 Select a migration type       | Hosts Clusters Res                               | source Pools vApps                                 |              |                |     |
| 2. Solact a compute resource    | Quick Filter                                     |                                                    |              |                |     |
|                                 | Name                                             | ↑ State                                            | Status       | Cluster        |     |
| 3 Select networks               | 💿   🚦 hx-edge-01.ts.st                           | ormagic.com Connected                              | 🗸 Normal     | []] HX-Cluster |     |
|                                 | O   🗐 hx-edge-02.ts.st                           | tormagic.com Connected                             | V Normal     | []] HX-Cluster |     |
| 4 Ready to complete             |                                                  |                                                    |              | 2 it           | ems |
|                                 | Compatibility                                    |                                                    |              |                |     |
|                                 | ✓ Compatibility checks s                         | ucceeded.                                          |              |                |     |

Figure 2 - Select a compute resource to run the VMs.

**Break the existing Cisco Hyperflex storage**, ensuring the storage will stay live from the surviving Hyperflex storage controller VM.

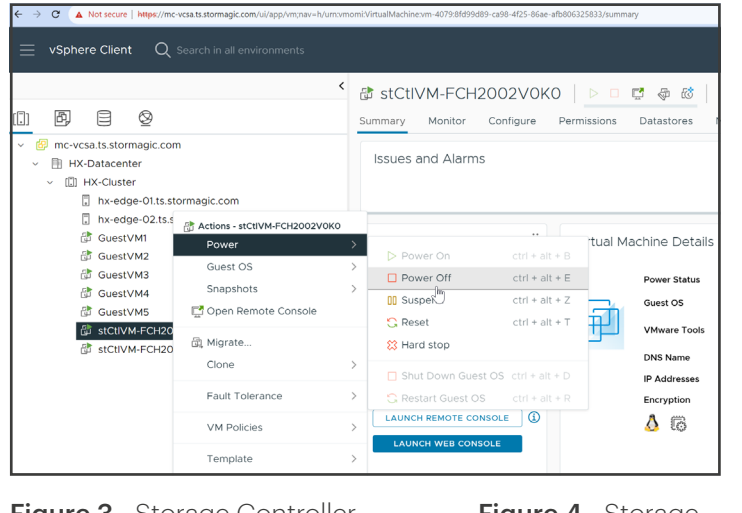

**Figure 3** - Storage Controller VM host 1 power off

**Figure 4** - Storage Controller VM host 1 deletion

| vSphere Client Q                                                           | Actions - stc1/WH-FCH2002V0K0<br>Power<br>Guest OS<br>Snapshots<br>C Open Remote Console | ><br>><br>> | stCtIVM-FCH2002<br>mmary Monitor Confi<br>Guest OS | 2VOK<br><sup>gure</sup> | (0   ▷ □ ঢ় ֎ ֎ ৫৫   :<br>Permissions Datastores Ne<br>Virtual Machine Details |
|----------------------------------------------------------------------------|------------------------------------------------------------------------------------------|-------------|----------------------------------------------------|-------------------------|--------------------------------------------------------------------------------|
| Inx-edge-01.ts.s<br>Inx-edge-02.ts.s<br>Image: GuestVM1<br>Image: GuestVM2 | Clone<br>Fault Tolerance                                                                 | >           |                                                    |                         | Power Status<br>Guest OS<br>VMware Tools                                       |
| <ul> <li>♂ GuestVM3</li> <li>♂ GuestVM4</li> <li>♂ GuestVM5</li> </ul>     | VM Policies<br>Template<br>Compatibility                                                 | ><br>><br>> | Powered Off                                        |                         | DNS Name<br>IP Addresses<br>Encryption                                         |
| 🔠 stCtiVM-FCH2C                                                            | Export System Logs                                                                       |             | LAUNCH REMOTE CONSOLE                              |                         | ۵                                                                              |
|                                                                            | Move to folder<br>Rename<br>Edit Notes<br>Tags & Custom Attributes                       | >           | PCI Devices                                        |                         | Related Objects                                                                |
|                                                                            | Add Permission<br>Alarms<br>Remove from Inventory                                        | >           | (i)<br>No PCI devices                              |                         | Host<br>hx-cluster<br>hx-cluster<br>hx-cluster<br>m<br>Networks                |
|                                                                            | Delete from Dia                                                                          |             |                                                    |                         | VM Network<br>Storage                                                          |

4/1/

#### Deploy the StorMagic plug-in VM and register to vCenter (see figure 5)

Visit **stormagic.com/manual** and search for "Deploy StorMagic plug-in to vCenter". https://stormagic.com/doc/svsan/6-3-P2/en/Content/vSphere%20Plugin/Plugin\_deploy\_vsphere.htm

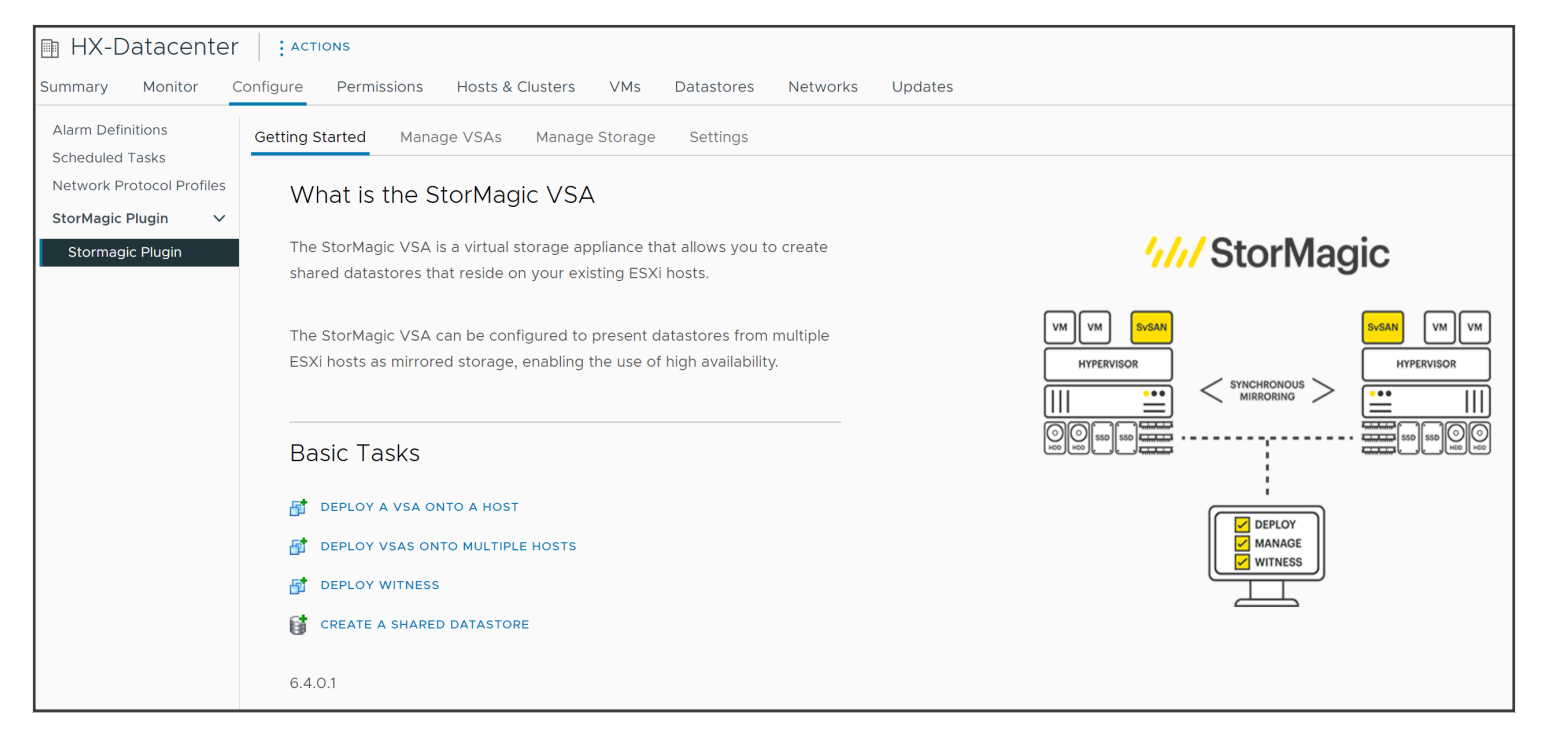

Figure 5 - SvSAN vCenter plug-in

#### Deploy a StorMagic VSA to the newly cleared host (see figures 6 to 8)

#### https://stormagic.com/doc/svsan/6-3-P2/en/Content/vsa-deploy-vs.htm

|                        | Deployment                |                                                          |                                           |  |  |  |
|------------------------|---------------------------|----------------------------------------------------------|-------------------------------------------|--|--|--|
| 1 Welcome              | You can change the defau  | It VSA hostname, domain name and datast                  | ore to install on. The StorMagic VSA will |  |  |  |
| 2 Host                 | consume 21 GB of disk spa | consume 21 GB of disk space from the selected datastore. |                                           |  |  |  |
| 3 License Agreement    | VSA Hostname:             | VSAhxedge01                                              | -                                         |  |  |  |
| 4 Deployment           | VSA Domain Name:          | ts.stormagic.com                                         | -                                         |  |  |  |
| 5 Storage              |                           |                                                          |                                           |  |  |  |
| 6 Caching              | Datastore:                | 104.37 GB Localdatastore1 ∨                              |                                           |  |  |  |
| 7 Networking           |                           |                                                          |                                           |  |  |  |
| 8 Network Time Service |                           |                                                          |                                           |  |  |  |
| 9 Licensing            |                           |                                                          | CANCEL BACK NEXT                          |  |  |  |

Figure 6 - SvSAN vCenter plug-in deployment wizard

Note that it may be required to clear off existing signatures left on the storage/disks to be managed by SvSAN, as it may not appear as available in the StorMagic plug-in. This can be completed by creating a VMFS datastore on the disk and deleting this to then RDM the storage to SvSAN. Alternatively using partedUtil via the command line.

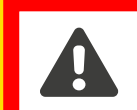

**NOTE:** This is a destructive operation.

| 🛃 hx-edge-01.ts.:            | storm       | agic.com | - PuTTY    |                                                                                                    |
|------------------------------|-------------|----------|------------|----------------------------------------------------------------------------------------------------|
| [root@hx-edg<br>total 713024 | e-01<br>175 | l:~] ls  | -lh /vmfs  | /devices/disks/                                                                                                    |
| -rw                          |             | root     | root       | 240.0G Oct 30 20:13 pag.6000c294dc5a41157190eae3e1d834a4                                                                |
| -rw                          |             | root     | root       | 100.0M Oct 30 20:13 naa.6000c294dc5a41157190eae3e1d834a4:1                                                              |
| -rw                          |             | root     | root       | 4.0G Oct 30 20:13 naa.6000c294dc5a41157190eae3e1d834a4:5                                                                |
| -rw                          |             | root.    | root       | 4.0G Oct 30 20:13 naa.6000c294dc5a41157190eae3e1d834a4:6                                                                |
| -rw                          |             | root     | root       | 119.9G Oct 30 20:13 naa.6000c294dc5a41157190eae3e1d834a4:7                                                              |
| -rw                          |             | root     | root       | 112.0G Oct 30 20:13 naa.6000c294dc5a41157190eae3e1d834a4:8                                                              |
| -rw                          |             | root     | root       | 100.0G Oct 30 20:13 naa.6000c29b203dbfe86a3bc58c0b276c70                                                                |
| -rw                          |             | root     | root       | 100.0G Oct 30 20:13 naa.6000c29b203dbfe86a3bc58c0b276c70:1                                                              |
| lrwxrwxrwx                   |             |          |            | 36 Oct 30 20:13 vml.020000000000000294dc5a41157190eae3e1d834a4566972747561 -> naa.6000c294dc5a41157190eae3e1d834a4      |
| lrwxrwxrwx                   |             |          |            | 38 Oct 30 20:13 vml.020000000000000294dc5a41157190eae3e1d834a4566972747561:1 -> naa.6000c294dc5a41157190eae3e1d834a4:1  |
| lrwxrwxrwx                   |             |          |            | 38 Oct 30 20:13 vml.02000000006000c294dc5a41157190eae3e1d834a4566972747561:5 -> naa.6000c294dc5a41157190eae3e1d834a4:5  |
| lrwxrwxrwx                   |             |          |            | 38 Oct 30 20:13 vml.02000000006000c294dc5a41157190eae3e1d834a4566972747561:6 -> naa.6000c294dc5a41157190eae3e1d834a4:6  |
| lrwxrwxrwx                   |             |          |            | 38 Oct 30 20:13 vml.02000000006000c294dc5a41157190eae3e1d834a4566972747561:7 -> naa.6000c294dc5a41157190eae3e1d834a4:7  |
| lrwxrwxrwx                   |             |          |            | 38 Oct 30 20:13 vml.02000000006000c294dc5a41157190eae3e1d834a4566972747561:8 -> naa.6000c294dc5a41157190eae3e1d834a4:8  |
| lrwxrwxrwx                   |             |          |            | 36 Oct 30 20:13 vml.02000000006000c29b203dbfe86a3bc58c0b276c70566972747561 -> naa.6000c29b203dbfe86a3bc58c0b276c70      |
| lrwxrwxrwx                   |             | root     | root       | 38 Oct 30 20:13 vml.02000000006000c29b203dbfe86a3bc58c0b276c70566972747561:1 -> naa.6000c29b203dbfe86a3bc58c0b276c70:1  |
| [root@hx-edg                 | e-01        | l:~] pa  | rtedUtil m | <pre>klabel /vmfs/devices/disks/naa.6000c29b203dbfe86a3bc58c0b276c70 msdos</pre>                                        |
| [root@hx-edg                 | e-01        | l:~] ls  | -lh /vmfs  | /devices/disks/                                                                                                    |
| total 608168                 | 944         |          |            |                                                                                                    |
| -rw                          |             |          |            | 240.0G Oct 30 20:13 naa.6000c294dc5a41157190eae3e1d834a4                                                                |
| -rw                          |             |          |            | 100.0M Oct 30 20:13 naa.6000c294dc5a41157190eae3e1d834a4:1                                                              |
| -rw                          |             |          |            | 4.0G Oct 30 20:13 naa.6000c294dc5a41157190eae3e1d834a4:5                                                                |
| -rw                          |             |          |            | 4.0G Oct 30 20:13 naa.6000c294dc5a41157190eae3e1d834a4:6                                                                |
| -rw                          |             |          |            | 119.9G Oct 30 20:13 naa.6000c294dc5a41157190eae3e1d834a4:7                                                              |
| -rw                          |             | root     | root       | 112.0G Oct 30 20:13 naa.6000c294dc5a41157190eae3e1d834a4:8                                                              |
| -rw                          |             | root     | root       | 100.0G Oct 30 20:13 naa.6000c29b203dbfe86a3bc58c0b276c70                                                                |
| lrwxrwxrwx                   |             | root     | root       | 36 Oct 30 20:13 vml.0200000006000c294dc5a41157190eae3e1d834a4566972747561 -> naa.6000c294dc5a41157190eae3e1d834a4       |
| lrwxrwxrwx                   |             | root     | root       | 38 Oct 30 20:13 vml.0200000006000c294dc5a41157190eae3e1d834a4566972747561:1 -> naa.6000c294dc5a41157190eae3e1d834a4:1   |
| lrwxrwxrwx                   |             | root     | root       | 38 Oct 30 20:13 vml.02000000006000c294dc5a41157190eae3e1d834a4566972747561:5 -> naa.6000c294dc5a41157190eae3e1d834a4:5  |
| lrwxrwxrwx                   |             | root     | root       | 38 Oct 30 20:13 vml.02000000006000c294dc5a41157190eae3e1d834a4566972747561:6 -> naa.6000c294dc5a41157190eae3e1d834a4:6  |
| lrwxrwxrwx                   |             | root     | root       | 38 Oct 30 20:13 vml.0200000000000000294dc5a41157190eae3e1d834a4566972747561:7 -> naa.6000c294dc5a41157190eae3e1d834a4:7 |
| lrwxrwxrwx                   |             | root     | root       | 38 Oct 30 20:13 vml.02000000006000c294dc5a41157190eae3e1d834a4566972747561:8 -> naa.6000c294dc5a41157190eae3e1d834a4:8  |
| 1rwxrwxrwx                   | 1           | root     | root       | 36 Oct 30 20:13 Vml.02000000006000c29b203dbfe86a3bc58c0b276c70566972747561 -> naa.6000c29b203dbfe86a3bc58c0b276c70      |
| [[root@hx-edg                | e-01        | :~]      |            |                                                                                                    |

Figure 7 - SSH to remove existing partition signatures

|                        | Summary                                                                                                    |
|------------------------|----------------------------------------------------------------------------------------------------|
| 1 Welcome              | When you click 'Finish', the deploy VSA task will be queued. You can view progress in Recent Tasks. The VSA will |
| 2 Host                 | be powered on when deployment is completed.                                                                      |
| 3 License Agreement    | Host:<br>ESXiHostname: hx-edge-01.ts.stormagic.com<br>ESXiPassword: ***                                          |
| 4 Deployment           |                                                                                                    |
| 5 Storage              | Deployment:<br>VSAHostname: VSAhxedge01.ts.stormagic.com                                                         |
| 6 Caching              | Destination Datastore: Localdatastore1                                                                           |
| 7 Networking           |                                                                                                    |
| 8 Network Time Service | Storage:                                                                                                    |
| 9 Licensing            | <ul> <li>Keep VSA on deployment failure</li> <li>Download PowerShell script</li> </ul>                           |
| 10 Password            |                                                                                                    |
| 11 Summary             | CANCEL BACK FINISH                                                                                               |

Figure 8 - SvSAN VSA deployment confirmation

#### Create a non-mirrored datastore (see figures 9 to 11)

As per the following documentation select the StorMagic VSA and create a datastore sharing to the VMware ESXi hosts in the cluster.

Visit stormagic.com/manual and search for "Create non-mirrored datastore".

#### https://stormagic.com/doc/svsan/6-3-P2/en/Content/datastore-create-vs.htm

| $\equiv$ vSphere Client ${\sf Q}$ Search in all environments                                                                                                    |                                                                                                    |                                                                                                    |                                                                                                    | C & Administrator@           | VSPHERE.LOCAL ~  |
|----------------------------------------------------------------------------------------------------|----------------------------------------------------------------------------------------------------|----------------------------------------------------------------------------------------------------|----------------------------------------------------------------------------------------------------|------------------------------|------------------|
| <ul> <li>VSphere Client Q Search In all environments</li> <li>P E Q</li> <li>P E Q</li> <li>P HX-bascenter</li> <li>HX-bascenter</li> <li>HX-cluster</li> <li>hx-edge-01.ts.stormagic.com</li> <li>hx-edge-02.ts.stormagic.com</li> <li>GuestVM1</li> <li>GuestVM2</li> <li>GuestVM4</li> <li>GuestVM4</li></ul> | HX-Datacenter     HX-Datacenter     Summary Monitor Configur      Alarm Definitions     Scheduled Tasks     Network Protocol Profiles     StorMagic Plugin     Stormagic Plugin | ACTIONS  ure Permissions Hosts & Clusters VMs D  rig Started Manage VSA3 Manage Storage  What is the StorMagic VSA  The Storage  1 Welcome  The Sto 1 Welcome  The Sto 1 Welcome  Storage  3 Mirroring  Basic 4 Caching  1 or 5 Sharing  1 or 6 Host Credentials  1 or 7 Summary | atastores Networks Updates Settings Create Datastore To create mirrored storage, select two VSAs. Datastore Name: SvSANDatastore Size: 99.98 Available Space: 99.98 GB @ Use all Make Spanned Make Encrypted | GE ~                         | /SPHERELOCAL V © |
|                                                                                                    |                                                                                                    | 6.4.0.1                                                                                                    | <ul> <li>Vsa ↑</li> <li>VSAhxedge01.ts.stormagic.com</li> </ul>                                                                                                    | ▼ Free<br>99.98 GB<br>CANCEL | BACK NEXT        |

Figure 9 - Datastore creation wizard

|                    | Mirroring                                                               |   |
|--------------------|-------------------------------------------------------------------------|---|
| 1 Welcome          | Storage will be created using a single VSA, so it will not be mirrored. |   |
| 2 Create Datastore |                                                                         |   |
| 3 Mirroring        |                                                                         |   |
| 4 Caching          |                                                                         |   |
| 5 Sharing          |                                                                         |   |
| 6 Host Credentials |                                                                         |   |
| 7 Summary          |                                                                         |   |
|                    |                                                                         |   |
|                    |                                                                         |   |
|                    |                                                                         |   |
|                    | CANCEL BACK NEX                                                         | Т |

Figure 10 - Non-mirrored storage creation message

### Sharing this to both hypervisor hosts.

|                    | Sharing                                                    |     |
|--------------------|------------------------------------------------------------|-----|
| 1 Welcome          | Select the hosts you want the datastore to be shared with. |     |
| 2 Create Datastore | Host                                                       | ↑ ▼ |
| 3 Mirroring        | hx-edge-01.ts.stormagic.com                                |     |
| 4 Caching          | hx-edge-02.ts.stormagic.com                                |     |
| 5 Sharing          |                                                            |     |
| 6 Host Credentials |                                                            |     |
| 7 Summary          |                                                            |     |
|                    |                                                            |     |

Figure 11 - Datastore creation wizard, hosts to access the storage

#### Migrate the VM workload virtual drives (see figures 12 to 13)

Through VMware vSphere Storage vMotion or other tools migrate the VM disks to the newly presented SvSAN storage.

| 5 Virtual Machines -<br>Migrate | Select a migration type<br>Change the virtual machines' compute resource, storage, or both.                                                                                                    | × |
|---------------------------------|----------------------------------------------------------------------------------------------------|---|
| 1 Select a migration type       | Change compute resource only<br>Migrate the virtual machines to another host or cluster.                                                                                                    |   |
| 2 Select storage                | • Change storage only<br>Migrate the virtual machines' storage to a compatible datastore or datastore cluster.                                                                                                    |   |
| 3 Ready to complete             | <ul> <li>Change both compute resource and storage</li> <li>Migrate the virtual machines to a specific host or cluster and their storage to a specific datastore or datastore cluster.</li> <li>Cross vCenter Server export</li> <li>Migrate the virtual machines to a vCenter Server not linked to the current SSO domain.</li> </ul> |   |

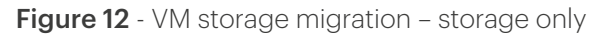

| 5 Virtual Machines -<br>Migrate | Select a migration type                                                                                                    | × |
|---------------------------------|----------------------------------------------------------------------------------------------------|---|
|                                 | Change the virtual machines compute resource, storage, or both.                                                            |   |
| 1 Select a migration type       | Change compute resource only                                                                                               |   |
|                                 | Migrate the virtual machines to another host or cluster.                                                                   |   |
| 2 Select a compute resource     | Change storage only                                                                                                    |   |
|                                 | Migrate the virtual machines' storage to a compatible datastore or datastore cluster.                                      |   |
| 3 Select storage                | Change both compute resource and storage                                                                                   |   |
|                                 | Migrate the virtual machines to a specific host or cluster and their storage to a specific datastore or datastore cluster. |   |
| 4 Select networks               | Cross vCenter Server export                                                                                                |   |
| 5 Select vMotion priority       | Migrate the virtual machines to a vCenter Server not linked to the current SSO domain.                                     |   |
| 6 Ready to complete             |                                                                                                    |   |
|                                 |                                                                                                    |   |

Figure 13 - VM storage migration – compute resource and storage